:: HABILITANDO O LAYOUT 4.0 DA NOTA FISCAL ::

Esse manual destina-se a todos clientes emitentes de nota fiscal eletrônica (produtos).

#### **OBS: SOMENTE OS CAMPOS EM DESTAQUE DEVEM SER ALTERADOS!**

#### 1 – Atualização do SINF (PROCESSO SOMENTE DEVE SER EXECUTADO NO SERVIDOR)

Verifique se o sinf encontra-se atualizado Versão 4.22.6 ou superior, caso contrário atualize-o para nova versão disponível em nosso site.

Caso já esteja atualizado favor pule para o Passo 2.

Link da versão atualizada

#### No site clique sinf (destacado de amarelo) onde o download será iniciado Seguro | https://www.projetusti.com.br/modulos/area-cliente/#downloads 🦚 Calima ERP Contábil Calima Box Calima Connect Calima Site Área do Cliente Treinamentos Ajuda Downloads Calima SINF SATIS Instalador Completo SINF Versão 4.22.6 SATIS PAF-ECF Versão 1.12 Calima Apps Desktop Reset NFe e NFSe - Porta 3050 Configurador do SATIS PAF-ECF Versão 1.12 Estações e clientes de cloud Reset NFe e NFSe - Porta 4060 Balança Toledo Calima Fix SQL Management Lite Versões Anteriores Utilitário para correção de eventualidades Calima URL Discover Versões Anteriores Descubra a URL de acesso ao servidor Manuais WAR Versão: 4.0.03-18072618 Banco de Dados Referencial Sist. de Folha de Pagamento - DOS - Versão 2.32

Caso tenha dúvidas para atualizar siga o passo a passo clicando em : Atualizando o Sistema

# 2 – Ajustando o Layout da NF para 4.0

Acesse o menu:

Manutenção > Configurações > Nota Fiscal Eletrônica Mercadorias/Serviço

Altere o layout conforme mostra a imagem abaixo, clicando em seguida em salvar.

| Serviço Configurações da Nota Fiscal Eletrônica Mercadorias/Serviço |                      |   |                     |    |
|---------------------------------------------------------------------|----------------------|---|---------------------|----|
| 0 🗎 🥱 🕻                                                             |                      |   |                     |    |
| -  ▼ Nota Fiscal Eletr                                              | ônica (NF-e/NFCe) —  |   |                     |    |
| Versão do Layout:                                                   | Modo de Emissão NFe: |   | Modo de Emissão NFC | e: |
| 4.00 💌                                                              | Normal               | • | Normal              | ·  |

## 3 – Ajustando as formas de pagamento

OBS: Todas as formas de pagamento devem ser configuradas, mesmo não sendo utilizadas devem estar devidamente configuradas

Acesse o menu:

Manutenção > Faturamento > Formas de Pagamento Cadastre

Atualize e preencha o campo Meio de Recebimento NFe para cada Condição de Recebimento.

## EXEMPLO:

| 🔤 Manutenção das Formas de Pagamento                                                                                                    | – 🗆 X                                                                                                    |   |  |  |  |  |
|----------------------------------------------------------------------------------------------------|----------------------------------------------------------------------------------------------------|---|--|--|--|--|
|                                                                                                    |                                                                                                    |   |  |  |  |  |
| Descrição                                                                                                    |                                                                                                    |   |  |  |  |  |
| C.Credito                                                                                                    |                                                                                                    |   |  |  |  |  |
| Meios de Pagamento ECF Meios de Pagamento NF-e/NFC-e                                                                                    |                                                                                                    |   |  |  |  |  |
| Cartão de Crédito 🔹 Cartão de Crédito                                                                                                   | ▼                                                                                                    |   |  |  |  |  |
|                                                                                                    |                                                                                                    | _ |  |  |  |  |
| Descrição                                                                                                    | Meios de Pagamento                                                                                            | ^ |  |  |  |  |
| A Prazo                                                                                                    | Cartão - Outros                                                                                               |   |  |  |  |  |
|                                                                                                    |                                                                                                    |   |  |  |  |  |
| C.Credito                                                                                                    | Cartão de Crédito                                                                                             |   |  |  |  |  |
| C.Credito<br>C.CRÉDITO                                                                                                    | Cartão de Crédito<br>Cartão de Crédito                                                                        |   |  |  |  |  |
| C.Credito<br>C.CRÉDITO<br>C.Debito                                                                                                    | Cartão de Crédito<br>Cartão de Crédito<br>Cartão de Débito                                                    |   |  |  |  |  |
| C.Credito C.CRÉDITO C.Debito Cartao                                                                                                    | Cartão de Crédito<br>Cartão de Crédito<br>Cartão de Débito<br>Cartão - Outros                                 |   |  |  |  |  |
| <ul> <li>C.Credito</li> <li>C.CRÉDITO</li> <li>C.Debito</li> <li>Cartao</li> <li>Cheque</li> </ul>                                      | Cartão de Crédito<br>Cartão de Crédito<br>Cartão de Débito<br>Cartão - Outros<br>Cheque                       |   |  |  |  |  |
| <ul> <li>C.Credito</li> <li>C.CRÉDITO</li> <li>C.Debito</li> <li>Cartao</li> <li>Cheque</li> <li>ChequeTEF</li> </ul>                   | Cartão de Crédito<br>Cartão de Crédito<br>Cartão de Débito<br>Cartão - Outros<br>Cheque<br>Cheque             |   |  |  |  |  |
| <ul> <li>C.Credito</li> <li>C.CRÉDITO</li> <li>C.Debito</li> <li>Cartao</li> <li>Cheque</li> <li>ChequeTEF</li> <li>Dinheiro</li> </ul> | Cartão de Crédito<br>Cartão de Crédito<br>Cartão de Débito<br>Cartão - Outros<br>Cheque<br>Cheque<br>Dinheiro | * |  |  |  |  |

# 4 – Ajustando as condições de recebimento padrão

# OBS: Todas as condições de recebimento devem ser configuradas, mesmo não sendo utilizadas devem estar devidamente configuradas

Acesse o menu:

Manutenção > Faturamento > Condições de Recebimento Padrão Cadastre

Atualize e preencha o campo Forma de Pagamento para cada Condição de Recebimento

#### EXEMPLO:

| See Condições de Recebimento Padrão                                |           | ×   |  |  |  |
|--------------------------------------------------------------------|-----------|-----|--|--|--|
|                                                                    |           |     |  |  |  |
| Descrição                                                          | Tipo Rec. |     |  |  |  |
| A PRAZO                                                            | A Prazo   | -   |  |  |  |
| Tipo de Preço Especie Forma de Pagamento                           |           |     |  |  |  |
| PONTO DE VENDA 🔹 Outras Formas de Recebiment 💌 A Prazo             |           | •   |  |  |  |
| Cod. Histórico                                                     |           |     |  |  |  |
| Histórico Variável                                                 |           |     |  |  |  |
|                                                                    |           |     |  |  |  |
| Conta                                                              |           |     |  |  |  |
|                                                                    |           |     |  |  |  |
| Nº Parcelas Dia Fixo Tipo de Geração Nº Dias Nº Dias 1º Parc.<br>▼ |           |     |  |  |  |
| Ordem Exibição ECF Tipo de TEF                                     |           |     |  |  |  |
|                                                                    |           |     |  |  |  |
| Abre a Gaveta de Dinheiro Automaticamente ao Fechar o Cupom Fiscal |           |     |  |  |  |
| 🔽 Gera C.Receber de Cupons / Série D                               |           |     |  |  |  |
| Gerar C. Receber Automático nos Lançamentos de Saída               |           |     |  |  |  |
| Descrição                                                          |           | ^   |  |  |  |
|                                                                    |           | - 1 |  |  |  |
|                                                                    |           | -   |  |  |  |
|                                                                    |           |     |  |  |  |
|                                                                    |           |     |  |  |  |
|                                                                    |           | ×   |  |  |  |
|                                                                    |           |     |  |  |  |

Após correto ajuste basta fazer as notas normalmente, LEMBRANDO que não houve alteração na criação / autorização da nota fiscal.